## SSHクライアントソフト設定マニュアル Tera Term

SSH 接続ソフト Tera Term を利用した、SSH 鍵認証での接続手順について説明します。 手順は以下の 3 つに分かれます。

- ・ウェブコントロールパネルで鍵ペアを作る
- ・Tera Term をダウンロードし、インストールする
- ・Tera Term で秘密鍵を読込み、SSH 鍵認証で CHM-2Z のサーバーへ接続する

## ウェブコントロールパネルで鍵ペアを作る

【ウェブコントロールパネル】> 【制作ツール】> 【SSH 利用開始・利用停止】を選択します。

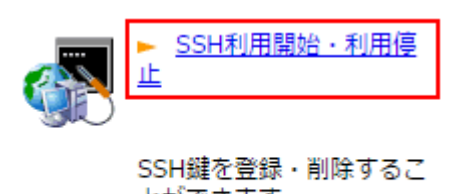

とができます。

鍵ペアを作成します。

| 鍵ペア作成                   |        |  |  |
|-------------------------|--------|--|--|
| SSH-2 RSA 形式の鍵ペアを作成します。 |        |  |  |
| 秘密鍵ファイル名[必須]            | sshkey |  |  |
| パスフレーズ                  |        |  |  |
| コメント                    |        |  |  |
| 作成する                    |        |  |  |

秘密鍵ファイル名を入力します。パスフレーズ、コメントを設定します。

※秘密鍵ファイル名の入力は必須項目ですが、パスフレーズとコメントは未入力でも鍵ペアを作成できます。

鍵ペアの作成が完了しますと、パソコン本体にファイルがダウンロードされます。

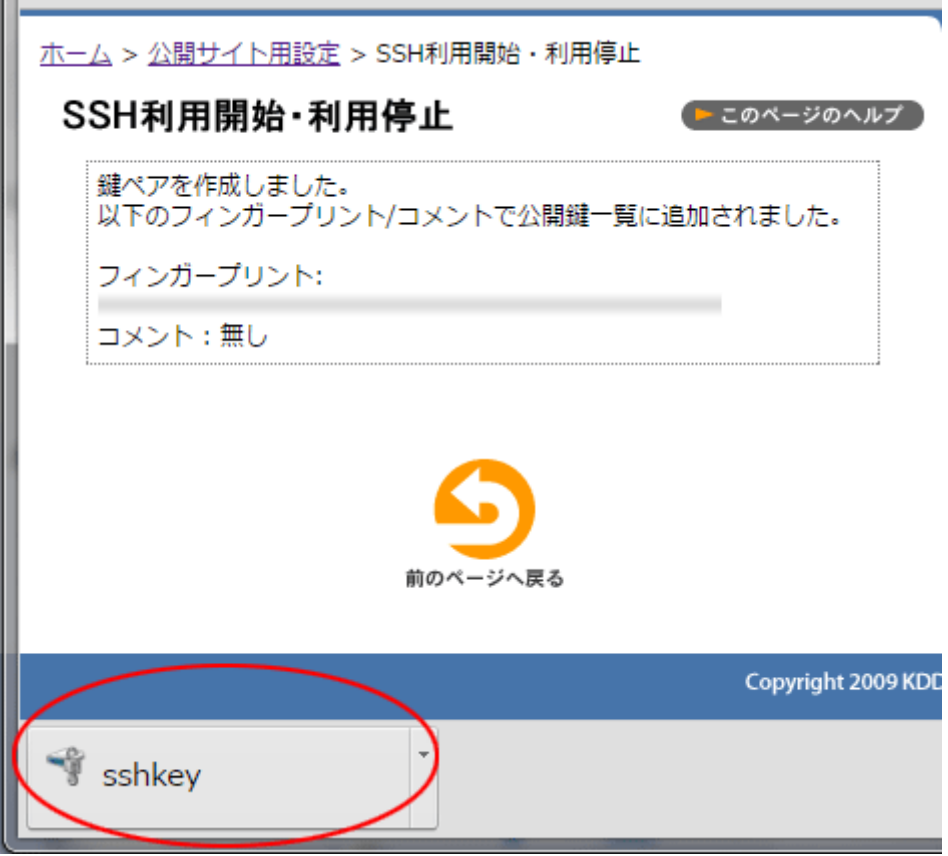

鍵ペアの作成が完了しますと、パソコン本体にファイルがダウンロードされます。この時点で、公開鍵は CHM-2Z のウェブサーバー上に設定されます。

秘密鍵は PC にダウンロードされ、CHM-01Z のサーバー上からは削除されます。秘密鍵の取り扱いには 十分ご注意ください。

【利用開始する】ボタンをクリックします。

| S                                                               | SH利用          | ヲ開始・利用停止 ● ニ፬⁄                                  | ページのヘルプ |
|-----------------------------------------------------------------|---------------|-------------------------------------------------|---------|
| SSHアカウントはまだ設定されていません。<br>鍵ペアを生成するか、公開鍵をご登録のうえ、<br>ご利用を開始してください。 |               |                                                 |         |
| 利用開始する                                                          |               |                                                 |         |
| 公開鍵一覧                                                           |               |                                                 |         |
| 1                                                               | フィンガー<br>プリント | 26.45:46:4d:63:bb:08:7e:7b:10:5a:49:5b:6f:cd:b2 | 削除      |
|                                                                 | コメント          | (no comment)                                    |         |
| 公開鍵一括削除                                                         |               |                                                 |         |

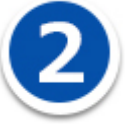

## Tera Term のダウンロードとインストール

Tera Term(<u>http://osdn.jp/projects/ttssh2/</u>)などににアクセスし Tera Term をダウンロードして、 PC にインストールしてください。

Tera Term をインストールし、CHM-2Z のコントロールパネルで生成した秘密鍵(ファイル名: ssh\_private\_key)を Windows の C:¥ssh のフォルダ内に保存した状態として説明します。

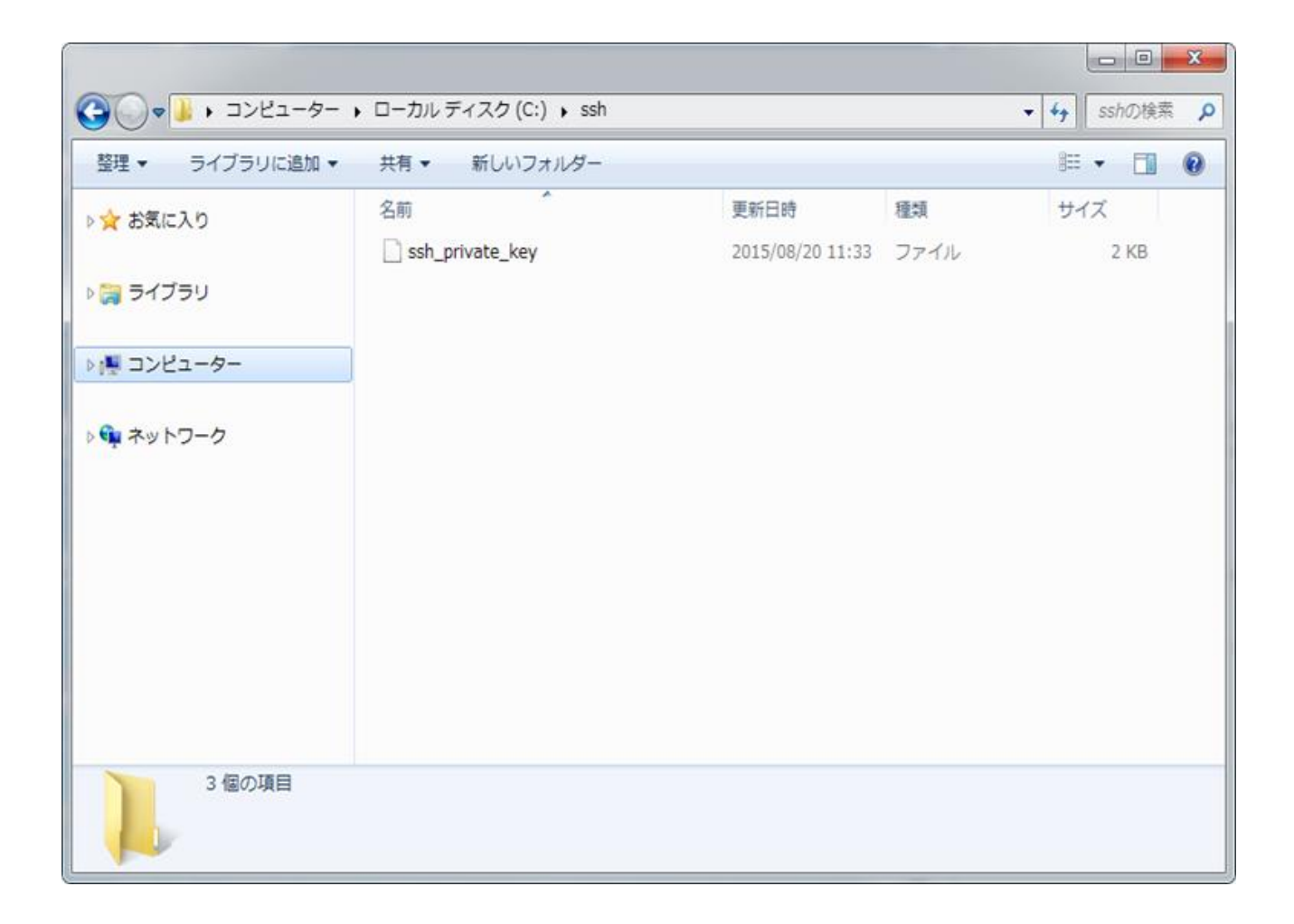

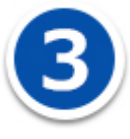

Tera Term で秘密鍵を読込み、SSH 鍵認証で CHM-2Z のウェブサーバーへ接続する

Tera Term を起動してください。

Tera Term:新しい接続のダイアログの「ホスト」に CHM-2Z のウェブサーバーのサーバーホスト名 を入力してください。

「TCP ポート」にはポート番号を入力、ウェブコントロールパネルの【お客様情報】> 【プログラムの パスとサーバーの情報】の「SSH ポート番号」に記載しています。

各設定値を入力後、ダイアログ下の「OK」ボタンをクリックしてください。

| 🜉 Tera Term - [未接続] VT                        |   | 23 |
|-----------------------------------------------|---|----|
| ファイル(F) 編集(E) 設定(S) コントロール(O) ウィンドウ(W) ヘルプ(H) |   |    |
|                                               |   | Â  |
| Tera Term: 新しい接続                              | × |    |
|                                               | J |    |
| サービス: ◎ TCPポート#(P):                           |   |    |
| ● <u>SSH</u> SSHバージョン(V): SSH2                | - |    |
| ○その他 プロトコル(C): UNSPEC                         | • |    |
| ○シリアル(E) ポート(B):                              | • |    |
| <b>OK</b> キャンセル ヘルプ(出)                        |   |    |
|                                               |   |    |
|                                               |   |    |
|                                               |   | -  |

OK ボタンクリック後、セキュリティの警告が表示される場合は、「続行」ボタンをクリックしてください。

「SSH 認証」ウィンドウにて「RSA/DSA/ECDSA/ED25519 鍵を使う」のラジオボタンを選択し、 「秘密鍵」ボタンをクリックしてください。

| SSH認証                                                                          | x |
|--------------------------------------------------------------------------------|---|
| ログイン中:                                                                         |   |
| 認証が必要です.                                                                       |   |
| ユーザ名(N):                                                                       |   |
| バスフレーズ(P):                                                                     |   |
| ▼ パスワードをメモリ上に記憶する( <u>M</u> )                                                  |   |
| □ エージェント転送する(0)                                                                |   |
| ◎ ブレインパスワードを使う(L)                                                              |   |
| ◎ <u>R</u> SA/DSA/ECDSA/ED25519鍵を使う 秘密鍵( <u>k</u> ):                           |   |
| <ul> <li>○ rhosts(SSH1)を使う</li> <li>ローカルのユーザ名(山):</li> <li>ホスト鍵(E):</li> </ul> |   |
| ○ チャレンジレスボンス認証を使う(キーボードインタラクティブ)(C)                                            |   |
| ◎ Pageantを使う                                                                   |   |
| OK 接続断( <u>D</u> )                                                             |   |

ファイル選択ダイアログの右下のファイルの種類を「すべてのファイル」に切り替えて、 C:¥ssh¥ssh\_private\_keyを選択してください。

통 RSA/DSA/ECDSA/ED25519秘密鍵ファイルの選択 x ○○○□ 🐌 ・ コンピューター ・ ローカル ディスク (C:) ・ ssh ▼ 4 sshの検索 整理 ▼ 新しいフォルダー = • • • 名前 更新日時 種類 サイズ 숡 お気に入り 📃 デスクトップ ssh\_private\_key 2015/08/20 11:33 ファイル 2 KB 週 最近表示した場所 🚺 ダウンロード 🍃 ライブラリ 📑 ドキュメント 📔 ピクチャ 🔣 ビデオ 🎝 ミュージック 🚇 コンピューター 🗣 ネットワーク ファイル名(<u>N</u>): ssh\_private\_key すべてのファイル(\*.\*) 開<(<u>0</u>) ▼ キャンセル

Q

秘密鍵を指定した後、「SSH 認証」ウィンドウのユーザー名にウェブコントロールパネルのユーザーID を入力してください。

鍵ペアを生成するときにパスフレーズを設定した場合は、パスフレーズを入力し「OK」ボタンをク リックしてください。

| SSH認証                                        |                                  | X                  |
|----------------------------------------------|----------------------------------|--------------------|
| ログイン中:                                       | 4-12-12-1                        |                    |
| 認証が必要です.                                     |                                  |                    |
| ユーザ名( <u>N</u> ):                            | ad 195oxw25                      |                    |
| バスフレーズ( <u>P</u> ):                          | •••••                            |                    |
|                                              | ☑ パスワードをメモリ上に記憶する(M)             |                    |
|                                              | 🔲 エージェント転送する( <u>0</u> )         |                    |
| ◎ ヺレインバスワ                                    | ードを使う( <u>L</u> )                |                    |
| ● <u>R</u> SA/DSA/EC                         | DSA/ED25519鍵を使う 秘密鍵( <u>K</u> ): | C:¥ssh¥ssh_privati |
| ⊙ r <u>h</u> osts(SSH1)え                     | E使う ローカルのユーザ名(U): ホスト鍵(E):       |                    |
| ◎ チャレンジレスポンス認証を使う(キーボードインタラクティブ)( <u>C</u> ) |                                  |                    |
| ◎ P <u>a</u> geantを使う                        |                                  |                    |
|                                              | OK 接続断( <u>D</u> )               |                    |

正常に SSH 鍵認証が行われ、SSH 接続がされると以下のようになります。 (公開サイトに接続された例です)

| 患 🚥 🚥 🚥 🗠 - Tera Term VT                                                                |   |
|-----------------------------------------------------------------------------------------|---|
| ファイル(E) 編集(E) 設定(S) コントロール(O) ウィンドウ(W) ヘルプ(H)                                           |   |
| Last login: Thu Aug 20 12:22:38 2015 from<br>(GENERIC) #0: Mon Jun 11 23:00:11 UTC 2012 |   |
| Welcome to FreeBSD!                                                                     |   |
|                                                                                         |   |
| Environment you are logged in a production environment is                               |   |
|                                                                                         |   |
| production %                                                                            |   |
|                                                                                         |   |
|                                                                                         |   |
|                                                                                         |   |
|                                                                                         |   |
|                                                                                         |   |
|                                                                                         |   |
|                                                                                         | - |